看護学部 教員各位

# Teams を連絡用ツールとして利用する方法

本資料では、Teams を臨地実習時の連絡手段として使用する方法として、以下の内容をまとめます。

スマートフォンへ Teams を導入する方法
各種ツールの使用方法
2-1. 個人へのメッセージ(チャット)の送り方とリアクションの方法
2-2. Teams 間での電話のかけ方
3. 留意事項

1. スマートフォンへ Teams を導入する方法

スマートフォンに「Microsoft Teams」アプリをダウンロードし、大学のメールアドレス とそのパスワードを入力してログインします。

- 1) Android 携帯は「Play ストア」、iPhone は「App Store」で「Teams」を検索してインスト ールします。
- 2) インストール後は、大学のメールアドレスおよびパスワードでサインインします。

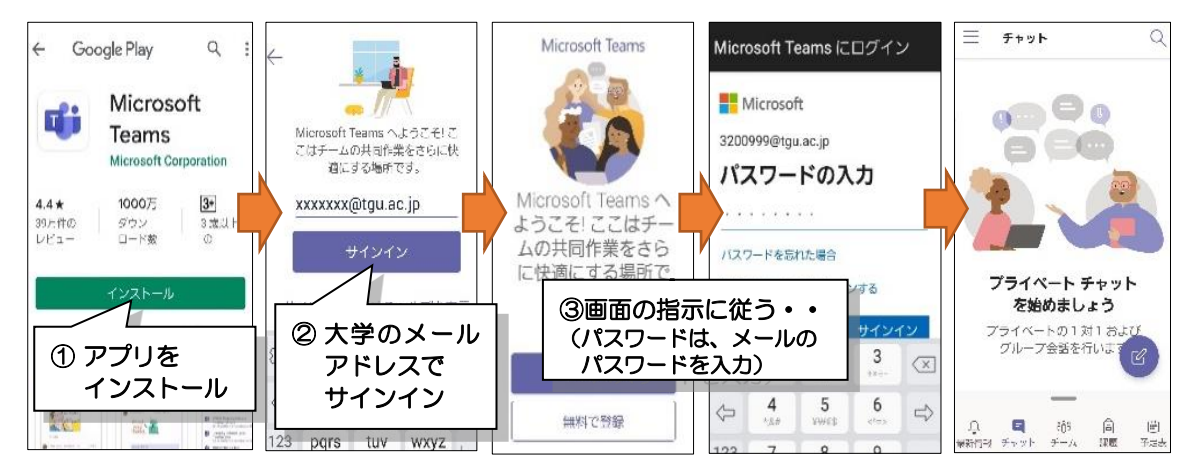

※ 兼任教員については、別途アカウントを準備しておりますので、専任教員にお声掛けください。

- 2. 各種ツールの使用方法
  - 2-1. 個人へのメッセージ(チャット)の送り方とリアクションの方法
    - 1) 個人宛てのメッセージはチャットを利用して送ります。

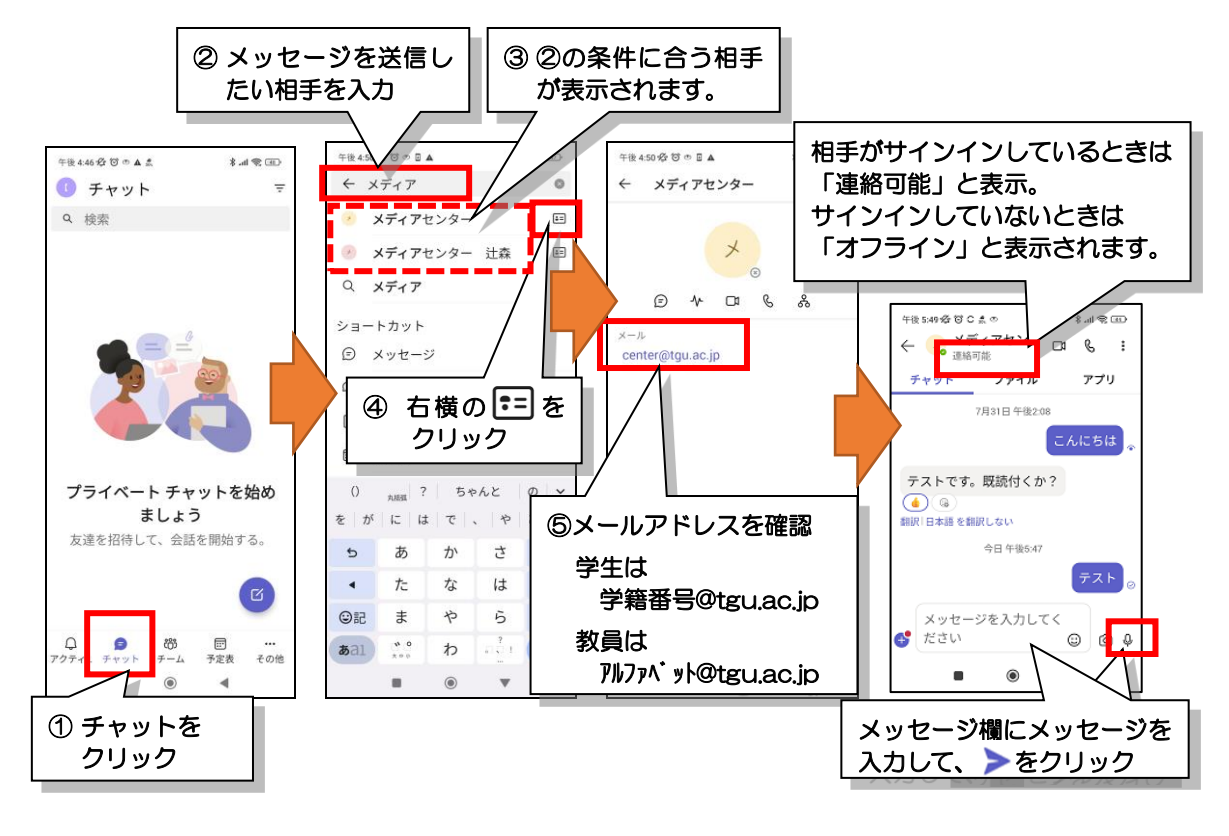

※ 相手がサインインしていないときでも、メッセージを送信できます。

#### 2) リアクションの設定方法

メッセージの内容を確認したら、メッセージを返信します。 時間がないときは、リアクションをしてメッセージを確認したことを相手に伝えます。

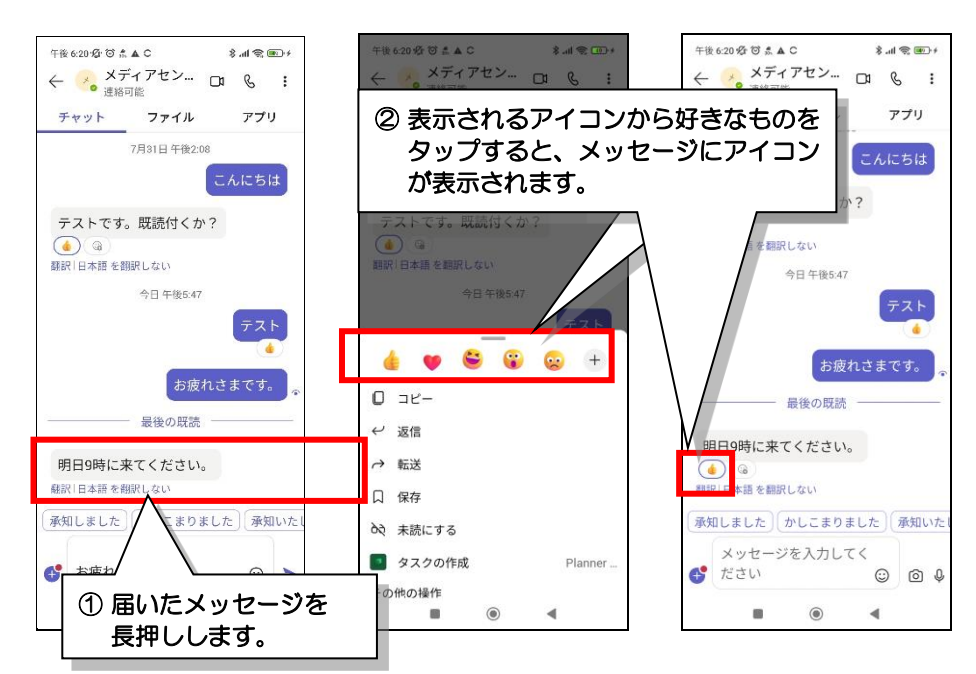

# 2-2. Teams 間での電話のかけ方

1) チャットの画面右上の & をタップすると、電話をかけることができます。

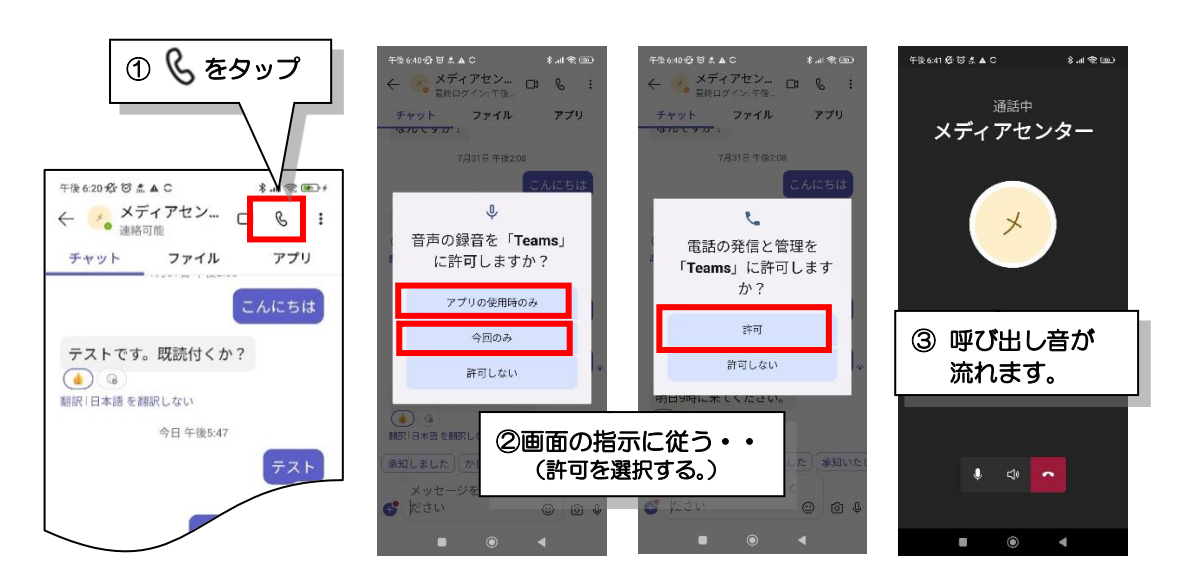

## (参考) 相手側の画面

- Teams にサインインしている場合 右図のように表示され、
  呼び出し音がします。
- Teams にサインインしていない場合 相手側の画面に変化はありません。
  しかし、しばらく待つと発信者側に 留守番電話の録音を促すメッセージ が流れます。

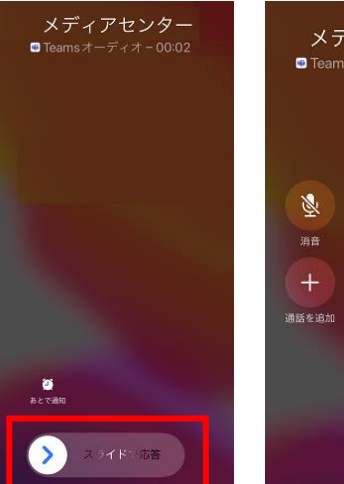

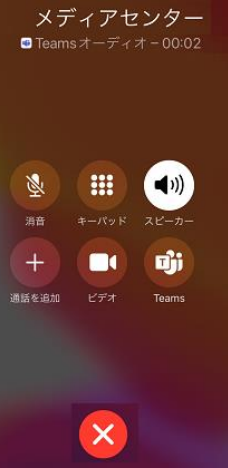

Teams のアクティビティに

新着情報が表示されます。

<sup>午前10:20-</sup>20 ☎ ♥ ⊂ ✓ アクティビティ

**Q** 検索

## (参考) 留守番電話を録音した場合の相手側の画面

 Teamsのアクティビティに、右図の新着情報が 表示されるとともに、登録しているメールアドレス に、以下のようなメールが届きます。

※ Web メールの画面 (ボイスメールが届きます。)

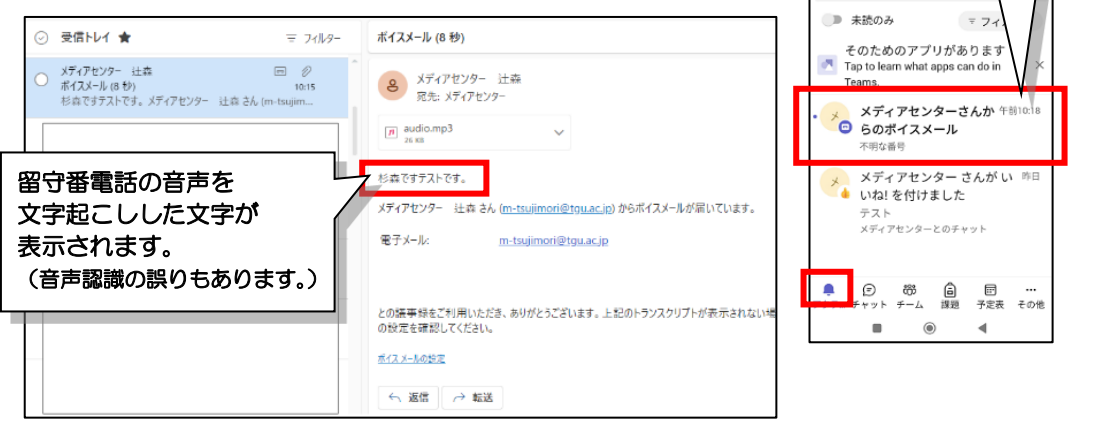

3/4

#### 3. 留意事項

### 3-1. パスワード管理

パスワードは各人で管理してください。 またスマートフォンの場合、Teams は基本パスワードが記録され、自動的にサ インインされます。

ご使用のスマートフォン本体にパスワード(指紋認証など)をかけてください。

3-2. 通信容量の件

一般の電話の場合、発信者側のみに通信料がかかりますが、Teamsの場合は、 発信者側だけでなく、着信者側にも通信料がかかります。

携帯会社との契約が低容量(月 3GB など)の場合は注意が必要です。

特に、テレビ通話・オンライン会議を行うと、通信容量も多く必要になりますので、ご注意ください。(オンライン会議の場合 90 分で 500MB 要。2020 年 5 月実測)

# 3-3. 太成学院大学のメールアドレスを持つメンバー間でのみ、やり取り可能

本学の Teams は、太成学院大学のメールアドレスを持つメンバーでのみやり 取りできます。

#### 3-4. Teams、その他の機能

Teams には、ほかに以下の機能があります。

- ・グループチャット :複数のメンバーでチャットができます。
- ・オンライン会議: 複数のメンバーで打ち合わせができます。
- ・ファイル共有 : 複数のメンバーでファイルの共有ができます。

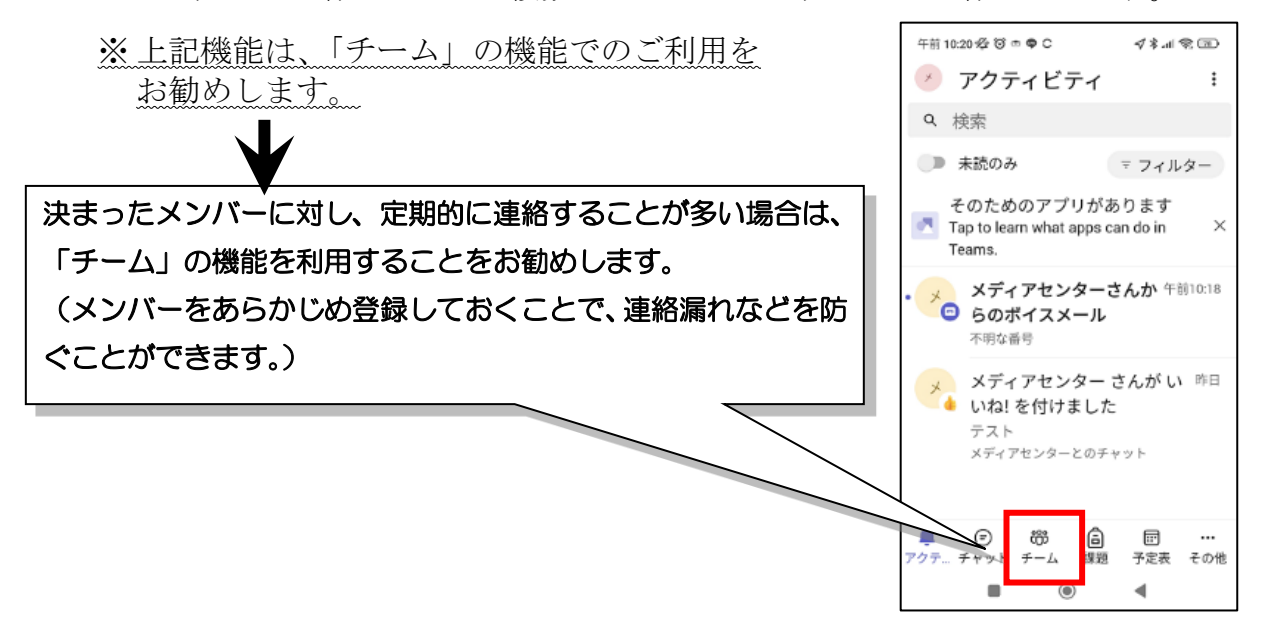